## SRCE TIP: HOW TO FIX MACROS AFTER INSTALLING MS14-082

After installing Microsoft Office Security Update (MS14-082) form controls (including all of the buttons in SRCE) may not be working properly. If you experience this issue please follow these steps (if you are not experiencing the issue there is no need to take these steps).

## **Disable MS Office auto-update (temporarily):**

**Step 1:** Go to Control Panel and select Windows Updates.

**Step 2:** Uncheck the box "Give me updates for Microsoft products and check for new optional Microsoft software when I update windows" (see below). <u>If you don't do this, then Windows Update will keep installing this Office update automatically.</u>

| Edit V | Fine Trade Help                                                                                                    |  |  |  |  |
|--------|----------------------------------------------------------------------------------------------------|--|--|--|--|
|        |                                                                                                    |  |  |  |  |
|        | Choose how Windows can install updates                                                                                                    |  |  |  |  |
|        | O Some settings are managed by your system administrator. More information.                                                                                                    |  |  |  |  |
|        | When your computer is online, Windows can automatically check for important updates and install them<br>using these settings. When new updates are available, you can also install them before shutting down the<br>computer. |  |  |  |  |
|        | How does automatic updating help me?                                                                                                    |  |  |  |  |
|        | Important updates                                                                                                    |  |  |  |  |
|        | Install updates automatically (recommended)                                                                                                    |  |  |  |  |
|        | Install new updates: Every day v at 3:00 AM v                                                                                                    |  |  |  |  |
|        | Recommended updates                                                                                                    |  |  |  |  |
|        | Give me recommended updates the same way I receive important updates                                                                                                    |  |  |  |  |
|        | Who can install updates                                                                                                    |  |  |  |  |
|        | Allow all users to install updates on this computer                                                                                                    |  |  |  |  |
|        | Microsoft Update                                                                                                    |  |  |  |  |
|        | $\ensuremath{\mathbb{R}}$ Give me updates for Microsoft products and check for new optional Microsoft software when I Rupdate Windows                                                                                         |  |  |  |  |
|        | Software notifications                                                                                                    |  |  |  |  |
|        | Show me detailed notifications when new Microsoft software is available                                                                                                    |  |  |  |  |
|        | Note: Windows Update might update itself automatically first when checking for other updates. Read our<br>privacy statement online.                                                                                           |  |  |  |  |
|        |                                                                                                    |  |  |  |  |

**Step 3:** Click ok and if you have User Account Controls turned on – Click yes. You can reset this after Microsoft comes out with a fix for this problem.

## Restore Windows to a restore point before the Microsoft Office Security Update (MS14-082) was installed:

**Step 5:** Right click on My Computer (or This PC if you are using Windows 8) in the start menu and select Properties.

Step 6: Click on the System Protection tab (or link – depending)

Step 7: Click the System Restore button

| System Properties                                                                                                    |  |  |  |  |  |  |
|----------------------------------------------------------------------------------------------------|--|--|--|--|--|--|
| Computer Name Hardware Advanced System Protection Remote                                                                                          |  |  |  |  |  |  |
| Use system protection to undo unwanted system changes.                                                                                            |  |  |  |  |  |  |
| System Restore                                                                                                    |  |  |  |  |  |  |
| You can undo system changes by reverting System Restore                                                                                           |  |  |  |  |  |  |
| Protection Settings                                                                                                    |  |  |  |  |  |  |
| School Disk (C.) (System) On                                                                                                    |  |  |  |  |  |  |
| Configure restore settings, manage disk space, and delete restore points. Configure   Create a restore point right now for the drives that Create |  |  |  |  |  |  |
|                                                                                                    |  |  |  |  |  |  |
| OK Cancel Apply                                                                                                    |  |  |  |  |  |  |

## Step 8: Click next.

**Step 9:** On this window you should see one or more restore points. Because Windows automatically creates restore points before an update is installed, one of these should correspond to the Windows Update that caused the problem. You can opt to see more by clicking the box at the bottom:

| ×.                                                                     | System Restor                 | e          | ×                       |  |  |  |
|------------------------------------------------------------------------|-------------------------------|------------|-------------------------|--|--|--|
| Restore your computer to the state it was in before the selected event |                               |            |                         |  |  |  |
| Current time zone: Pacific Sta                                         | Description<br>Windows Update |            | Type<br>Critical Update |  |  |  |
| Show more restore points                                               |                               | Scan fe    | or affected programs    |  |  |  |
|                                                                        |                               | < Back Nex | t > Cancel              |  |  |  |

**Step 10:** Select the date that you would like to go back to (this does not affect any documents you have created or modified). In the example above you can see that my updates were installed on December

23rd and this will be my restore point. If you are unsure, try the most recent restore point and then check the model to see that fixed the problem.

Step 11: Click Next.

Step 12: Click Finish.

Step 13: Open SRCE and conform that the buttons are working properly. If not,

When you are prompted to install updates later this problem should not occur as long as you unchecked the Microsoft products updates as shown in **Step 2**. We encourage you to still ensure that you install all Windows updates as recommended.

We believe that Microsoft is aware of this problem and will resolve it shortly. When they do, we will post a notice on the <u>www.NVBond.org</u> website.

For more information go to:

http://blogs.technet.com/b/the\_microsoft\_excel\_support\_team\_blog/archive/2014/12/11/formscontrols-stop-working-after-december-2014-updates-.aspx